# Модуль "ЭМК пациента". Подмодуль "Обращение в приемное отделение"

В выпадающем списке выберите "Обращение в приемное отделение"

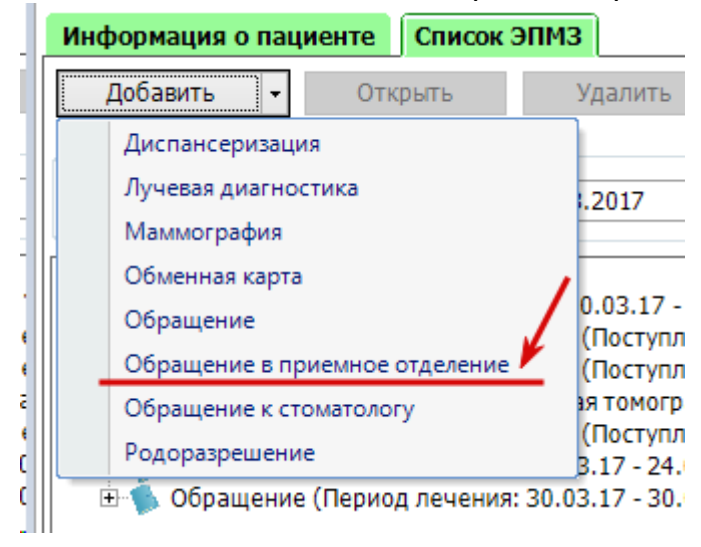

#### Вкладка "Данные при поступлении"

Откроется рабочее окно обращения в приёмное отделение. Введите необходимую информацию в обязательные поля.

| / 3MK // · · · · · · · · · · · · · · · · · ·                                                                 |
|----------------------------------------------------------------------------------------------------|
| 465121065506012 04.04.17 🔻 🦠 🧩 🗰 👗 Пациенты: 🛫 😂                                                             |
| Информация о пациенте Список ЭПМЗ Обращение в приемное отделение за 04.04.2017 (вторник) 🗙                   |
| ⊙Круглосуточный стационар Дата и время поступления: 04.04.2017 11:48 ▼ Карта №:                              |
| Одневной стационар Дата и время выписки: ✓ Количество койко-дней:                                            |
| Данные при поступлении Движение пациента по отделениям Заключение Эпикриз                                    |
| Кем доставлен:   Признак поступления:  Вид транспортировки:                                                  |
| Доставлен от начала заболевания через: 🛛 часов 🗆 Доставлен в состоянии алкогольного опьянения                |
| Вид госпитализации: Ф Вид оплаты: ОМС •                                                                      |
| Госпитализирован в данном году по поводу данного заболевания: 💿 впервые 🔿 повторно Цисло раз госпитализации: |
| Направившее учреждение                                                                                       |
| Учреждение: Ф Номер направления: Дата:                                                                       |
| Код диагноза: 🔊 Диагноз: 🗸                                                                                   |
| Диагноз приемного отделения: Код диагноза: Диагноз:                                                          |
| Врач поставивший диагноз:                                                                                    |
| Санитарно-тигиеническая обработка пациента в приемном отделении:                                             |
| Результат обращения:   Причина отказа:                                                                       |
| Печать - Выгрузка на оплату - Отмена Отмена                                                                  |

Выберите нужный вид стационара.

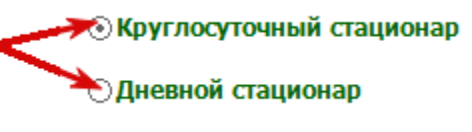

Выберите дату и время поступления. Если известно заранее, можно заполнить дату выписки.

Внимание! Дата выписки не может быть больше текущей даты.

| Дата и время поступления:                             | 04.04.2017 11:48         |
|-------------------------------------------------------|--------------------------|
| Дата и время выписки:                                 |                          |
| Заполните номер карты                                 |                          |
| Карта №: 1223                                         |                          |
| Количество койко-дней:                                |                          |
| -<br>Заполните известные данн                         | ые в выделенной области. |
| Данные при поступлении Движение пациента по отделения | I Заключение Эпикриз     |

| Кем доставлен: • Вид транспортировки:                                                                        |           | •      |
|----------------------------------------------------------------------------------------------------|-----------|--------|
| Доставлен от начала заболевания через: часов Составлен в состоянии алкогольного опьянения                    |           |        |
| Вид госпитализации: • Вид оплаты: ОМС •                                                                      |           |        |
| Госпитализирован в данном году по поводу данного заболевания: 💿 впервые 🔿 повторно Иисло раз госпитализации: |           |        |
| Направившее учреждение                                                                                       |           |        |
| Учреждение: 🔊 Номер направления:                                                                             | Дата:     | •      |
| Код диагноза: 🔊 Диагноз:                                                                                     |           | ~      |
| Диагноз приемного отделения: Код диагноза: Диагноз:                                                          |           | Ŧ      |
| Врач поставивший диагноз:                                                                                    |           | Ŧ      |
| Санитарно-гигиеническая обработка пациента в приемном отделении:                                             |           | •      |
| Результат обращения:                                                                                         |           |        |
|                                                                                                    |           |        |
| Печать - Выгрузка на оплату -                                                                                | Сохранить | Отмена |

Заполните направившее учреждение. Для этого нажимаем "бинокль". Направившее учреждение

| • Учреждение: |            | Ho |
|---------------|------------|----|
| Код диагноза: | Ф Диагноз: |    |

#### Появится окно поиска организации.

| Π | оиск органи | ізации           |             |      | ×          |
|---|-------------|------------------|-------------|------|------------|
|   | Условия г   | тоиска           |             |      |            |
|   | Код:        | Наименование:    |             | ИНН: | ]          |
|   |             | Вид организации: | • ОГРН:     |      | Искать     |
|   |             |                  | Организации |      |            |
|   | Код         | Наименование     | ⊿ ИНН       | огрн |            |
|   |             |                  |             |      |            |
| I |             |                  |             |      |            |
|   |             |                  |             |      |            |
|   |             |                  |             |      |            |
|   |             |                  |             | Прин | ять Отмена |

# Введите полное название или часть названия, как показано на рисунке.

Поиск организации

| Условия | а поиска         |                    | /    |               |
|---------|------------------|--------------------|------|---------------|
| Код:    | Наименование     | е: 🛛 ООО Медсофт 🗡 | инн: |               |
|         | Вид организации: | • ОГРН:            |      | Искать        |
|         |                  | Оргонизонии        |      |               |
| Код     | Наименование     | Организации △ ИНН  | огрн |               |
|         |                  |                    |      |               |
|         |                  |                    |      |               |
|         |                  |                    |      |               |
|         |                  |                    |      |               |
|         |                  |                    | Π    | ринять Отмена |

#### Нажмите искать.

| Поиск орган | изации           |             |      | ×              |
|-------------|------------------|-------------|------|----------------|
| Условия     | поиска           |             |      |                |
| Код:        | Наименование:    | ООО Медсофт | ИНН: |                |
|             | Вид организации: | • ОГРН:     |      | Искать         |
|             |                  | Организации |      |                |
| Код         | Наименование     | ⊿ ИНН       | огрн |                |
|             |                  |             |      |                |
|             |                  |             |      |                |
|             |                  |             |      |                |
|             |                  |             |      |                |
|             |                  |             |      | Принять Отмена |

Сформируется список доступных организаций, по заданному параметру. Выберите нужное (наводите курсор мыши и нажмите ЛКМ 1 раз). Нажмите кнопку "Принять".

| Код:  | Наименование:    | ООО Медсофт | ИНН:    |        |
|-------|------------------|-------------|---------|--------|
|       | Вид организации: | • ОГРН:     |         | Искать |
|       |                  | Организации |         |        |
| бод   | Наименование     | А ИНН       | огрн    |        |
|       | ООО МедСофт      |             |         |        |
| 00000 | 🖌 ООО МЕДСОФТ    | 1115511515  | 0123456 |        |

На рабочей форме, появится название организации в поле "Учреждение".

| паправившее   | чреждение   |   |          |   |    |
|---------------|-------------|---|----------|---|----|
| Учреждение:   | ООО МЕДСОФТ |   |          | Ø | Ho |
| Код диагноза: |             | Ø | Диагноз: |   |    |

Введите номер направления и выберите дату.

| Номер направления:                                        | 23032017                                                     |                           | Дата:       | 27.03.2017   | ¥             |
|-----------------------------------------------------------|--------------------------------------------------------------|---------------------------|-------------|--------------|---------------|
|                                                           |                                                              |                           |             |              |               |
| Номер направления:                                        | 23032017                                                     |                           | Дата:       | 27.03.2017   | C             |
| Введите код диаг                                          | ноза, или час                                                | ть кода. Наж              | мите "бин   | юкль".       |               |
| Код диагноза: S                                           | a.                                                           | Диагноз:                  |             |              |               |
| Поле "Диагноз" с<br>нужный диагноз<br>код диагноза: 500 💿 | Танет активны<br>ИЗ СПИСКА.<br>диагноз: Поверхностная травиа | ым и появитс              | я выпадак   | ощий список  | . Выберите    |
| Введите все изве<br>линией.                               | стные данные                                                 | е, в полях, на            | ходящихс    | я под двойно | ой зеленой    |
| Диагноз приемного отде                                    | ления: Код диагно                                            | 03a:                      | Ф Диаг      | H03:         |               |
| Пример ввода                                              |                                                              |                           |             |              |               |
| <b>Диагноз приемного отделения:</b> Код ди                | агноза: 500 🔊                                                | Диагноз: Поверхностная тр | авма головы |              | -             |
| Введите врача, по                                         | оставившего и                                                | диагноз. (Вы              | бирается и  | із выпадаюш  | цего списка). |
| Врач поставивший диа<br>-                                 | ГН03:                                                        | too franks                |             |              |               |
| Выберите вид тра                                          | авмы.                                                        |                           |             |              |               |
| Вид травмы:                                               |                                                              |                           | F           | )            |               |
| -                                                         |                                                              |                           |             |              |               |
| Введите остальны                                          | ые известные                                                 | данные.                   |             |              |               |
| Санитарно-гигиеническая обработка па                      | циента в приемном отделении:                                 |                           |             |              | E             |
| Результат обращения:                                      |                                                              | Причина отказа            |             |              |               |
|                                                           |                                                              |                           |             |              |               |

#### Рабочее окно должно выглядеть примерно так.

| Данные при поступлении Движение пациента по отделениям Заключение Эпикриз                                        |   |
|----------------------------------------------------------------------------------------------------|---|
| им доставлен: Бригадой СМП 🔹 Признак поступления: СМП 💌 Вид транспортировки: ациента с помощью сопровождающего 💌 |   |
| Доставлен от начала заболевания через: часов 🛛 Доставлен в состоянии алкогольного ольянения                      |   |
| Вид госпитализации: плановая госпитализация • Вид оплаты: ОМС •                                                  |   |
| Госпитализирован в данном году по поводу данного заболевания: 🕑 впервые Оповторно Число раз госпитализации:      |   |
| Направившее учреждение                                                                                           | l |
| Учреждение: ООО МЕДСОФТ 🔊 Номер направления: 27032017 Дата: 27.03.2017 🗸                                         |   |
| Код диагноза: 500 🔊 Диагноз: Поверхностная травма головы 💌                                                       | ſ |
| Диагноз приемного отделения: Код диагноза: 500 Ф Диагноз: Поверхностная травма головы                            |   |
| Врач поставивший диагноз:                                                                                        |   |
| Санитарно-гигиеническая обработка пациента в приемном отделении: Полная                                          |   |
| Результат обращения: госпитализирован в отделение                                                                |   |
|                                                                                                    |   |
| Печать • Выгрузка на оплату • Сохранить Отмена                                                                   |   |

#### Вкладка "Движения пациента по отделениям"

Перейдите на вкладку "Движения пациента по отделениям". Нажимите кнопку "Добавить".

| ные при поступлении Движение пациента по отделен | иям Заключение Эпик | риз    |       |                     |                         |                 |         |        |
|--------------------------------------------------|---------------------|--------|-------|---------------------|-------------------------|-----------------|---------|--------|
| Добавить Изменить                                |                     |        |       |                     |                         |                 |         |        |
| Новый Р Отделение                                | Профиль             | Палата | Койка | Дата<br>поступления | Плановая<br>дата выписк | Дата<br>выписки | Диагноз | Платно |
|                                                  |                     |        |       |                     |                         |                 |         |        |

Появится дополнительное окно "Пребывание пациента в отделении" с двумя вкладками "Основная информация" и "Операции"

| Пребывание пациента в отде | лении                                                 | - 🗆 X - |
|----------------------------|-------------------------------------------------------|---------|
| Основная информация Опе    | ерации                                                |         |
|                            | 🗹 Новый случай 🗌 Реанимация 🗌 Представитель 🗌 Платно  |         |
| Дата поступления:          | 04.04.2017 11:59 💌 Плановая дата выписки: 💌           |         |
| Отделение:                 | •                                                     |         |
| Лечащий врач:              | ▼                                                     |         |
| Профиль:                   | ▼                                                     |         |
| Палата:                    | Койка:                                                |         |
| Диагноз основной:          | <ul> <li>&lt;Наименование диагноза&gt;</li> </ul>     |         |
| Диагноз сопутствующий:     | <ul> <li>&lt;Наименование диагноза&gt;</li> </ul>     |         |
| Осложнение:                | <ul> <li>&lt;Наименование диагноза&gt;</li> </ul>     |         |
| Дата выдачи талона ВМП:    | <ul> <li>Дата плановой госпитализации ВМП:</li> </ul> |         |
| Вид ВМП:                   | <ul> <li>&lt;Наименование вида ВМП&gt;</li> </ul>     |         |
| Метод ВМП:                 | Ψ.                                                    |         |
| Дата выписки:              | <ul> <li>Количество койко-дней:</li> </ul>            |         |
|                            |                                                       |         |
|                            |                                                       |         |
|                            | Сохранить Отмена                                      |         |

Вкладка "Пребывание пациента в отделении" - "Основная информация".

Выберите плановую дату выписки.

|                       | Новый случай            | Реанимация             | Представитель          | Платно      |
|-----------------------|-------------------------|------------------------|------------------------|-------------|
| Дата поступления:     | 04.04.2017 11:59 ▼      | Плановая дата выписки: | C                      | 5           |
| -                     | r                       |                        |                        |             |
| Поля, выделен         | ные красным явл         | пяются обязательн      | ным к заполне          | нию.        |
| 1                     | Новый случай            | Реанимация             | Представитель          | 🗆 Платно    |
| Дата поступления:     | 04.04.2017 11:59 💌      | Плановая дата выписки: | 15.05.2017 💌           | <i>►</i> /1 |
| Отделение:            | Блок интенсивной терапи | и                      |                        |             |
| Лечащий врач:         | Морковин Александр Вич  | (Заместитель глав      | зного врача по поликли | нике) 💌     |
| Профиль:              | кардиологические интенс | ивной терапии          |                        | · ·         |
| 2                     |                         | <b>—</b>               |                        | 1           |
| Нажмите на кн         | опку, рядом с по        | лем "Койка"            |                        |             |
|                       |                         |                        | >                      |             |
| Пала                  | ита: 12                 | Койка:                 | R                      |             |
| Диагноз основн        | юй:                     | <Наименование диагноза |                        |             |
| Диагноз сопутствуюш   | ций: <b>т</b>           | <Наименование диагноза | >                      |             |
| Осложнен              | ING:                    | <Наименование диагноза | 2                      |             |
| Дата выдачи талона BI | MN:                     | Дата плановой госпит   | гализации ВМП:         | Ŧ           |
| Вид ВМ                | IN: <u> </u>            | <Наименование вид      | na BMIT>               |             |
| Метод ВМ              |                         |                        |                        | Ψ.          |
| Дата выпис            | жи:                     | Количество койко-дне   | яй:                    |             |

. Появится дополнительное окно "Выбор койки". Из выпадающего списка "Отделение", "Профиль" и "Койку".

| Выбор койки                          | $\times$ |
|--------------------------------------|----------|
| Отделение:                           |          |
| Блок интенсивной терапии             | •        |
| Профиль:                             |          |
| кардиологические интенсивной терапии | •        |
| Койка:                               |          |
| Выбрать Отмена                       |          |

В поле "Койка" представлены все доступные койки в данный момент (т.е. не занятые). Наведите курсор мыши и нажмите ЛКМ 1 раз.

| ыбор койки                           | ×                    |                         |
|--------------------------------------|----------------------|-------------------------|
| Отделение:                           |                      |                         |
| Блок интенсивной терапии             | <b>•</b>             |                         |
| Профиль:                             |                      |                         |
| кардиологические интенсивной терапии | •                    |                         |
| Койка:                               |                      |                         |
| •                                    |                      |                         |
| Наименование 🗸 Тип 🖓 Отделение       | ∨ Профиль            | ⊽ Условия оказ ⊽        |
|                                      | карлиологические инт | енсивной те Стационално |

# В поле "Койка" будет видно наименование койки. Нажмите кнопку "Выбрать"

| Зыбор койки                          | × |
|--------------------------------------|---|
| Отделение:                           |   |
| Блок интенсивной терапии             | • |
| Профиль:                             |   |
| кардиологические интенсивной терапии | • |
| Койка:                               |   |
| Nº45 -                               |   |
| Выбрать Отмена                       |   |

| Палата:                                                                                                    | 12 Койка: №45                                                                                                    |   |
|----------------------------------------------------------------------------------------------------|----------------------------------------------------------------------------------------------------|---|
| Диагноз основной:                                                                                                    | <Наименование диагноза>                                                                                                    |   |
| Диагноз сопутствующий:                                                                                                    | <ul> <li>Наименование диагноза&gt;</li> </ul>                                                                                                    |   |
| Осложнение:                                                                                                    | <Наименование диагноза>                                                                                                    |   |
| Дата выдачи талона ВМП:                                                                                                    | <ul> <li>Дата плановой госпитализации ВМП:</li> </ul>                                                                                                    |   |
| Вид ВМП:                                                                                                    | <                                                                                                    |   |
| Метол ВМП                                                                                                    | · · · · · · · · · · · · · · · · · · ·                                                                                                    |   |
| Лата вылиски:                                                                                                    | Количество койко-лией:                                                                                                    |   |
| Aura buillean.                                                                                                    |                                                                                                    |   |
|                                                                                                    |                                                                                                    |   |
|                                                                                                    | Сохранить Отмена                                                                                                    |   |
|                                                                                                    |                                                                                                    |   |
| _                                                                                                    |                                                                                                    |   |
| Нажмите кнопку                                                                                                    | / "Сохранить"                                                                                                    |   |
| Нажмите кнопку<br>Основная информация Опе                                                                                                    | / "Сохранить"                                                                                                    | , |
| Нажмите кнопку<br>Основная информация Опе                                                                                                    | / "Сохранить"<br>рации<br>У Новый случай Реанимация Представитель Платно                                                                                                    |   |
| Нажмите кнопку<br>Основная информация Опе<br>Дата поступления:                                                                                                    | / "Сохранить"<br>рации<br>✓ Новый случай Реанимация Представитель Платно<br>04.04.2017 11:59 ▼ Плановая дата выписки: 15.05.2017 ▼                                                                                                    |   |
| Нажмите кнопку<br>Основная информация Опе<br>Дата поступления:<br>Отделение:                                                                                                    | / "Сохранить"<br>рации<br>✓ Новый случай Реанимация Представитель Платно<br>04.04.2017 11:59 ▼ Плановая дата выписки: 15.05.2017 ▼<br>Блок интенсивной терапии ▼                                                                                                    |   |
| Нажмите кнопку<br>Основная информация Опе<br>Дата поступления:<br>Отделение:<br>Лечащий врач:                                                                                                    | / "Сохранить"<br>рации<br>✓ Новый случай Реанимация Представитель Платно<br>04.04.2017 11:59 ▼ Плановая дата выписки: 15.05.2017 ▼<br>Блок интенсивной терапии ▼<br>(Заместитель главного врача по поликлинике) ▼                                                                                                    |   |
| Нажмите кнопку<br>Основная информация Опе<br>Дата поступления:<br>Отделение:<br>Лечащий врач:<br>Профиль:                                                                                                    | И "Сохранить"       рации       У Новый случай     Реанимация       Плановая дата выписки:     Платно       04.04.2017 11:59     Плановая дата выписки:     15.05.2017       Блок интенсивной терапии     ▼       (Заместитель главного врача по поликлинике)     ▼       кардиологические интенсивной терапии     ▼                                                                                                    |   |
| Нажмите кнопку<br>Основная информация Опе<br>Дата поступления:<br>Отделение:<br>Лечащий врач:<br>Профиль:<br>Палата:                                                                                                    | <ul> <li>И Сохранить"</li> <li>рации</li> <li>Иовый случай Реанимация Представитель Платно</li> <li>04.04.2017 11:59 ▼ Плановая дата выписки: 15.05.2017 ▼</li> <li>Блок интенсивной терапии ▼</li> <li>(Заместитель главного врача по поликлинике) ▼</li> <li>кардиологические интенсивной терапии ▼</li> <li>12 Койка: №45</li> </ul>                                                                                                    |   |
| Нажмите кнопку<br>Основная информация Опе<br>Дата поступления:<br>Отделение:<br>Лечащий врач:<br>Профиль:<br>Палата:<br>Диагноз основной:                                                                                                 | у "Сохранить"<br>рации<br>У Новый случай Реанимация Представитель Платно<br>04.04.2017 11:59 ▼ Плановая дата выписки: 15.05.2017 ▼<br>Блок интенсивной терапии<br>Саместитель главного врача по поликлинике) ▼<br>Кардиологические интенсивной терапии<br>12 Койка: №45<br>S00 ▼ Поверхностная травиа головы                                                                                                    |   |
| Нажмите кнопку<br>основная информация опе<br>Дата поступления:<br>Отделение:<br>Лечащий врач:<br>Профиль:<br>Палата:<br>Диагноз основной:                                                                                                 | у "Сохранить"<br>рации<br>У Новый случай Реанимация Представитель Платно<br>04.04.2017 11:59 ▼ Плановая дата выписки: 15.05.2017 ▼<br>Блок интенсивной терапии<br>(Заместитель главного врача по поликлинике) ▼<br>Кардиологические интенсивной терапии<br>12 Койка: №45<br>\$00 ▼ Поверхностная травма головы<br>✓ <i>Наименование диагноза&gt;</i>                                                                                                    |   |
| Нажмите кнопку<br>основная информация опе<br>Дата поступления:<br>Отделение:<br>Лечащий врач:<br>Профиль:<br>Палата:<br>Диагноз основной:<br>Осложнение:                                                                                  | у "Сохранить"<br>прации<br>Рации<br>Иовый случай Реанимация Представитель Платно<br>04.04.2017 11:59 Плановая дата выписки: 15.05.2017 •<br>Блок интенсивной терапии<br>(Заместитель главного врача по поликлинике) •<br>Кардиологические интенсивной терапии<br>12 Койка: №45<br>S00 • Поверхностная травма головы<br>• <Наименование диагноза>                                                                                                    |   |
| Нажмите кнопку<br>основная информация опе<br>Дата поступления:<br>Отделение:<br>Лечащий врач:<br>Профиль:<br>Палата:<br>Диагноз основной:<br>Осложнение:<br>Дата выдачи талона ВМП:                                                       | у "Сохранить"<br>рашия<br>Иовый случай Реанимация Представитель Платно<br>04.04.2017 11.59 Плановая дата выписки: 15.05.2017<br>Блок интенсивной терапии<br>(Заместитель главного врача по поликлинике)<br>(Заместитель главного врача по поликлинике)<br>(Заместитель главного врача по поликлинике)<br>Койка: №45<br>12 Койка: №45<br>500 Поверхностная травиа головы<br>Кименование диагноза><br>Кнаименование диагноза><br>Кнаименование диагноза>                                                                                                    | C |
| Нажмите кнопку<br>основная информация опе<br>Дата поступления:<br>Отделение:<br>Лечащий врач:<br>Профиль:<br>Палата:<br>Диагноз основной:<br>Диагноз сопутствующий:<br>Осложнение:<br>Дата выдачи талона ВМП:                             | у "Сохранить"<br>рация<br>У Новый случай Реанимация Представитель Платно<br>04.04.2017 11:59 Плановая дата вылиски: 15.05.2017 V<br>Блок интенсивной тералии<br>(Заместитель главного врача по поликлинике) V<br>Кардиологические интенсивной тералии<br>12 Койка: №45<br>500 V Поверхностная травна головы<br>V Наименование диагноза><br>V Наименование диагноза><br>V Наименование диагноза><br>V Наименование диагноза><br>V Наименование диагноза>                                                                                                    |   |
| Нажмите кнопку<br>Основная информация Опе<br>Дата поступления:<br>Отделения:<br>Лечащий врач:<br>Палата:<br>Диагноз основной:<br>Диагноз сопутствующий:<br>Осложнение:<br>Дата выдачи талона ВМП:<br>Вид ВМП:                             | у "Сохранить"<br>рашие<br>У Новый случай Реанимация Представитель Платно<br>04.04.2017 11:59 Плановая дата выписки: 15.05.2017<br>Блок интенсивной терапии<br>(Заместитель главного врача по поликлинике)<br>(Заместитель главного врача по поликлинике)<br>(Заместитель главного врача по поликлинике)<br>Кардиологические интенсивной терапии<br>Саместитель главного врача по поликлинике)<br>Кардиологические интенсивной терапии<br>Саместитель главного врача по поликлинике)<br>Саместитель главного врача по поликлинике<br>Саместитель главного врача по поликлинике)<br>Саместитель главного врача по поликлинике)<br>Саместитель главного врача по поликлинике<br>Саместитель главного врача по поликлинике<br>Саместитель главного врача вида ВМП>                                                                                                    |   |
| Нажмите кнопку<br>основная информация опе<br>Дата поступления:<br>Отделения:<br>Отделения:<br>Лечащий врач:<br>Палата:<br>Циагноз основной:<br>Диагноз сопутствующий:<br>Осложнение:<br>Дата выдачи талона ВМП:<br>Вид ВМП:<br>Метод ВМП: | у "Сохранить"<br>раши<br>Иовый случай Реанимация Представитель Платно<br>04.04.2017 11:59 Плановая дата вылиски: 15.05.2017<br>Блок интенсивной тералии<br>(Заместитель главного врача по поликлинике)<br>Кардиологические интенсивной тералии<br>(Заместитель главного врача по поликлинике)<br>Койка: №45<br>Койка: №45<br>Койка: №5<br>Койка: №5<br>Койка: Сойка: С | C |

Ε

#### После заполните все известные активные поля.

Сохранить 🗸

Отмена

# Вкладка "Пребывание пациента в отделении" - "Операции".

# Рабочее окно вкладки.

| Пребывани | е пациента в отделе | ении  |      |           |             |                |        |            |           | —   |     | ) × |
|-----------|---------------------|-------|------|-----------|-------------|----------------|--------|------------|-----------|-----|-----|-----|
| Основная  | информация Опер     | рации |      |           |             |                |        |            |           |     |     |     |
| Платно    | Видоперации         | Код   | Врач |           | Дата начала | Дата окончания | Кол-во | Осложнение | Анестезия | Энд | Лаз | Кри |
|           |                     |       |      |           |             |                |        |            |           |     |     |     |
|           |                     |       |      |           |             |                |        |            |           |     |     |     |
|           |                     |       |      |           |             |                |        |            |           |     |     |     |
|           |                     |       |      |           |             |                |        |            |           |     |     |     |
|           |                     |       |      |           |             |                |        |            |           |     |     |     |
|           |                     |       |      |           |             |                |        |            |           |     |     |     |
|           |                     |       |      |           |             |                |        |            |           |     |     |     |
|           |                     |       |      |           |             |                |        |            |           |     |     |     |
|           |                     |       |      |           |             |                |        |            |           |     |     |     |
|           |                     |       |      |           |             |                |        |            |           |     |     |     |
|           |                     |       |      |           |             |                |        |            |           |     |     |     |
|           |                     |       |      |           |             |                |        |            |           |     |     |     |
|           |                     |       |      |           |             |                |        |            |           |     |     |     |
|           |                     |       |      |           |             |                |        |            |           |     |     |     |
|           |                     |       |      |           |             |                |        |            |           |     |     |     |
|           | _                   | _     |      |           | _           | _              |        |            |           |     |     |     |
| Добавить  | операцию            |       |      |           |             |                |        |            |           |     |     |     |
|           |                     |       |      | Сохранить | Отмен       | a              |        |            |           |     |     |     |

# В левом нижнем углу нажмите кнопку "Добавить операцию"

| Пре             | ебывани | е пациента в о | отделении |    |           |             |                |        |            |           | _   |     | $\times$ |
|-----------------|---------|----------------|-----------|----|-----------|-------------|----------------|--------|------------|-----------|-----|-----|----------|
| Oc              | новная  | информация     | Операции  | _  |           | _           | -              |        | _          |           |     |     |          |
| п               | латно   | Видопераци     | ии Код    | Вр | ач        | Дата начала | Дата окончания | Кол-во | Осложнение | Анестезия | Энд | Лаз | Кри      |
|                 |         |                |           |    |           |             |                |        |            |           |     |     |          |
|                 |         |                |           |    |           |             |                |        |            |           |     |     |          |
|                 |         |                |           |    |           |             |                |        |            |           |     |     |          |
|                 |         |                |           |    |           |             |                |        |            |           |     |     |          |
|                 |         |                |           |    |           |             |                |        |            |           |     |     |          |
|                 |         |                |           |    |           |             |                |        |            |           |     |     |          |
|                 |         |                |           |    |           |             |                |        |            |           |     |     |          |
|                 |         |                |           |    |           |             |                |        |            |           |     |     |          |
|                 |         |                |           |    |           |             |                |        |            |           |     |     |          |
|                 |         |                |           |    |           |             |                |        |            |           |     |     |          |
|                 |         |                |           |    |           |             |                |        |            |           |     |     |          |
|                 |         |                |           |    |           |             |                |        |            |           |     |     |          |
|                 |         |                |           |    |           |             |                |        |            |           |     |     |          |
|                 |         |                |           |    |           |             |                |        |            |           |     |     |          |
|                 |         |                |           |    |           |             |                |        |            |           |     |     |          |
|                 |         |                |           |    |           |             |                |        |            |           |     |     |          |
|                 |         |                | /         |    |           |             |                |        |            |           |     |     |          |
|                 |         |                |           |    |           |             |                |        |            |           |     |     |          |
| $\triangleleft$ | обавить | операцию       |           |    |           |             |                |        |            |           |     |     |          |
|                 |         |                |           |    | Сохранить | Отмен       | a              |        |            |           |     |     |          |

#### Появится строка

| Основная | информация Оп | ерации | / |      |             |                |        |            |           |     |     |     |   |
|----------|---------------|--------|---|------|-------------|----------------|--------|------------|-----------|-----|-----|-----|---|
| Платно   | Видоперации   | Код    |   | Врач | Дата начала | Дата окончания | Кол-во | Осложнение | Анестезия | Энд | Лаз | Кри |   |
| 1 🦮 🗆    |               |        |   |      |             |                |        |            |           |     |     |     | × |
| -        |               |        |   |      |             |                |        |            |           |     |     |     |   |

Нажмите ЛКМ 1 раз в поле "Вид операции" (это выпадающий список).

выберите нужную запись. Основная информация Операции Платно Видоперации Код

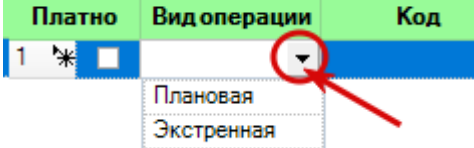

#### По аналогии заполните поле "Код"

Пребывание пациента в отделении

|   | Основная | информация О | перации        |                                                   |                    |     |      |  |  |  |
|---|----------|--------------|----------------|---------------------------------------------------|--------------------|-----|------|--|--|--|
|   | Платно   | Видоперации  | Код            | Врач                                              | Дата начала        | Дат | та о |  |  |  |
|   | 1 🔭 🗖    | Плановая     | <b>↓</b>       |                                                   |                    |     |      |  |  |  |
|   |          |              | Код 🏹          | Наименование                                      |                    | Y   | •    |  |  |  |
| l |          |              | A01.01.001     | Сбор анамнеза и жалоб в дерматологии              |                    |     |      |  |  |  |
| I |          |              | A01.01.001.001 | Сбор анамнеза и жалоб при термических, химическ   | их и электрических | _   |      |  |  |  |
| I |          |              | A01.01.002     | Визуальное исследование в дерматологии            |                    |     |      |  |  |  |
| I |          |              | A01.01.002.001 | Визуальное исследование при термических, химиче   | ских и электрическ | И   |      |  |  |  |
| I |          |              | A01.01.003     | Пальпация в дерматологии                          |                    |     |      |  |  |  |
| l |          |              | A01.01.003.001 | Пальпация при термических, химических и электриче | еских ожогах       |     |      |  |  |  |
|   |          |              | A01.01.004     | Сбор анамнеза и жалоб в косметологии              |                    |     |      |  |  |  |
|   |          |              | A01.01.005     | Определение дермографизма                         |                    |     | -    |  |  |  |

# Аналогично заполните остальные поля. Нажмите кнопку "Сохранить".

| Пребывание пациента в отделении |              |            |                      |               |                  |                  |        |            |           |     |     |     |   |
|---------------------------------|--------------|------------|----------------------|---------------|------------------|------------------|--------|------------|-----------|-----|-----|-----|---|
| сновная                         | информация О | перации    |                      |               |                  |                  |        |            |           |     |     |     |   |
| Платно                          | Вид операции | Код        |                      | Врач          | Дата начала      | Дата окончания   | Кол-во | Осложнение | Анестезия | Энд | Лаз | Кри |   |
| '* □                            | Плановая     | A01.07.006 | Bopoger Wrope Wropen | (Зубной врач) | 04.04.2017 00:00 | 04.04.2017 00:00 | 1      | A68        | местная 🔻 |     |     |     | × |
|                                 |              |            |                      |               |                  |                  |        |            |           |     |     |     |   |
|                                 |              |            |                      |               |                  |                  |        |            |           |     |     |     |   |
|                                 |              |            |                      |               |                  |                  |        |            |           |     |     |     |   |
|                                 |              |            |                      |               |                  |                  |        |            |           |     |     |     |   |
|                                 |              |            |                      |               |                  |                  |        |            |           |     |     |     |   |
|                                 |              |            |                      |               |                  |                  |        |            |           |     |     |     |   |
|                                 |              |            |                      |               |                  |                  |        |            |           |     |     |     |   |
|                                 |              |            |                      |               |                  |                  |        |            |           |     |     |     |   |
|                                 |              |            |                      |               |                  |                  |        |            |           |     |     |     |   |
|                                 |              |            |                      |               |                  |                  |        |            |           |     |     |     |   |
|                                 |              |            |                      |               |                  |                  |        |            |           |     |     |     |   |
|                                 |              |            |                      |               |                  |                  |        |            |           |     |     |     |   |
|                                 |              |            |                      |               |                  |                  |        |            |           |     |     |     |   |
|                                 |              |            |                      |               |                  |                  |        |            |           |     |     |     |   |
|                                 |              |            |                      |               |                  |                  |        |            |           |     |     |     |   |
|                                 |              |            |                      |               |                  |                  |        |            |           |     |     |     |   |
|                                 |              |            |                      |               |                  |                  |        |            |           |     |     |     |   |
| обавить                         | операцию     |            |                      |               |                  |                  |        |            |           |     |     |     |   |
|                                 |              |            |                      |               |                  |                  |        |            |           |     |     |     |   |
|                                 |              |            |                      | Сохрани       | ть Отмен         | a                |        |            |           |     |     |     |   |

#### Проверьте, появилась ли запись в "Движение пациента по отделениям"

| Добавит         | Ь | Изменить                 |         | /                   |        |       |                     |                         |                 |         |        |   |
|-----------------|---|--------------------------|---------|---------------------|--------|-------|---------------------|-------------------------|-----------------|---------|--------|---|
| Новый<br>случай | Р | Отделение                |         | Профиль             | Палата | Койка | Дата<br>поступления | Плановая<br>дата выписк | Дата<br>выписки | Диагноз | Платно |   |
| ▶ ☑             |   | Блок интенсивной терапии | Кардиол | огические интенсивн | 12     | Nº45  | 04.04.2017          | 15.05.2017              |                 | S00     |        | × |

# Вкладка "Заключение"

Рабочее окно вкладки.

Заполните все известные поля, как именно, работать с полем поискового типа описано выше.

| Данные при поступлении   | Движение пациента по отделен | иям Заключение    | Эпикриз                                           |          |                   |
|--------------------------|------------------------------|-------------------|---------------------------------------------------|----------|-------------------|
| Диагноз заключительный   | й клинический                |                   |                                                   |          |                   |
| Основной:                | Код диагноза:                | 🧆 Диагноз:        |                                                   |          | ~                 |
| Ти                       | п заболевания:               |                   | ▼ Вид травмы:                                     |          | ~                 |
| Освожношко основного:    | Кол лиагноза:                | Ф Лиагноз:        |                                                   |          | -                 |
| OCIONNENNE OCHOBNOLO.    |                              | Anomosi           |                                                   |          |                   |
| Сопутствующий:           | Код диагноза:                | 💁 Диагноз:        |                                                   |          | ·                 |
| Диагноз патологоанатоми  | ический                      |                   |                                                   |          |                   |
| Основной:                | Код диагноза:                | 🧆 Диагноз:        |                                                   |          | Ť                 |
| Осложнение основного:    | Код диагноза:                | 🧆 Диагноз:        |                                                   |          | ~                 |
| Сопутствующий:           | Код диагноза:                | 🔊 Диагноз:        |                                                   |          | ~                 |
|                          |                              |                   |                                                   |          |                   |
| Исход заболевания:       |                              |                   | <ul> <li>Результат госпитализации:</li> </ul>     |          | •                 |
| лпу:                     |                              |                   |                                                   |          | Ø                 |
| _                        |                              | 05                |                                                   |          |                   |
| Причина смерти:          | Код диагноза:                | Диагноз:          |                                                   |          | этказ от вскрытия |
| Трудоспособность:        |                              |                   | •                                                 |          |                   |
| Дефекты догоспитальног   | го этапа: 🗌 несвоевременнос  | ть госпитализации | недостаточный объем клинико-диагностического обсл | едования |                   |
|                          | 🗌 неправильная та            | стика лечения     | несовпадение диагноза                             |          |                   |
| Лля поступивших на экспе | отизу - заключение:          |                   |                                                   |          |                   |
|                          |                              |                   |                                                   |          |                   |
|                          |                              |                   |                                                   |          |                   |
| Особые отметки:          |                              |                   |                                                   |          |                   |
|                          |                              |                   |                                                   |          |                   |
|                          |                              |                   |                                                   |          |                   |
|                          |                              |                   |                                                   |          |                   |
|                          |                              |                   |                                                   |          | 0                 |
| печать + Вы              | ыгрузка на оплату 🔹          |                   | Co                                                | хранить  | Отмена            |

После станет активна область "Диагноз патологоанатомический". При необходимости заполните его.

|   | Данные при поступлении   | Движение паци   | иента по отделениям  | Заключени    | ие Эпикриз                                                       |
|---|--------------------------|-----------------|----------------------|--------------|------------------------------------------------------------------|
| I | Диагноз заключительный   | і клинический   |                      |              |                                                                  |
|   | Основной:                | Код диагноза:   | S00 500              | Диагноз:     | Поверхностная травма головы                                      |
|   | Ти                       | п заболевания:  | Травма               |              | ▼ Вид травмы: ▼                                                  |
|   | Осложнение основного:    | Код диагноза:   | Ø                    | Диагноз:     | Y                                                                |
|   | Сопутствующий:           | Код диагноза:   | Ø                    | Диагноз:     | V                                                                |
| İ | Диагноз патологоанатоми  | ческий          |                      |              |                                                                  |
|   | Основной:                | Код диагноза:   | Ø                    | Диагноз:     | ▼                                                                |
|   | Осложнение основного:    | Код диагноза:   | Ø                    | Диагноз:     | · · · · · · · · · · · · · · · · · · ·                            |
|   | Сопутствующий:           | Код диагноза:   | Ø                    | Диагноз:     | ×                                                                |
| ł |                          |                 |                      |              |                                                                  |
|   | Исход заболевания:       |                 |                      |              | <ul> <li>Результат госпитализации:</li> </ul>                    |
|   | лпу:                     |                 |                      |              | Ø                                                                |
|   | Причина смерти:          | Код диагноза    | a:                   | 👁 Диагноз    | з: 📃 🗸 Отказ от вскрытия                                         |
|   | Трудоспособность:        |                 |                      |              | •                                                                |
|   | Дефекты догоспитальног   | о этапа: 🗌 н    | несвоевременность го | спитализации | и  пи  недостаточный объем клинико-диагностического обследования |
|   |                          |                 | неправильная тактика | лечения      | 🗌 несовпадение диагноза                                          |
|   | Для поступивших на экспе | ртизу - заключе | ние:                 |              |                                                                  |
|   |                          |                 |                      |              |                                                                  |
|   |                          |                 |                      |              |                                                                  |
|   | Особые отметки:          |                 |                      |              |                                                                  |
|   | Особые отметки:          |                 |                      |              |                                                                  |
|   | Особые отметки:          |                 |                      |              |                                                                  |
|   | Особые отметки:          |                 |                      |              |                                                                  |

После заполнения нужных полей нажмите кнопку "Сохранить".

| Для поступивших на экспертизу - заключение: |                  |
|---------------------------------------------|------------------|
|                                             |                  |
| Особые отметки:                             |                  |
|                                             |                  |
|                                             |                  |
| Печать - Выгрузка на оплату -               | Сохранить Отмена |

# Вкладка "Эпикриз"

С клавиатуры заполните вкладку "Эпикриз". После нажмите кнопку "Сохранить".

| Дан | ные пр | ои п | оступл | ении | Движ     | ение | паци  | ента | по отде | лениям | Заклю | чение | Эпикриз | l I |   |       |      |   |       |
|-----|--------|------|--------|------|----------|------|-------|------|---------|--------|-------|-------|---------|-----|---|-------|------|---|-------|
| Эпи | криз:  |      |        |      |          |      |       |      |         |        |       |       |         |     |   |       |      |   |       |
|     | В      | I    | U 🗆    | •    |          | •    | ×     | 8    | • .     |        |       |       |         |     |   |       |      |   |       |
|     |        |      |        |      |          |      |       |      |         |        |       |       |         |     |   |       |      |   |       |
|     |        |      |        |      |          |      |       |      |         |        |       |       |         |     |   |       |      |   |       |
|     |        |      |        |      |          |      |       |      |         |        |       |       |         |     |   |       |      |   |       |
|     |        |      |        |      |          |      |       |      |         |        |       |       |         |     |   |       |      |   |       |
|     |        |      |        |      |          |      |       |      |         |        |       |       |         |     |   |       |      |   |       |
|     |        |      |        |      |          |      |       |      |         |        |       |       |         |     |   |       |      | / |       |
|     | Печа   | ть   |        | - [  | выгрузка | ана  | оплат | у-   |         |        |       |       |         |     | < | Сохра | нить | 5 | Отмен |
|     |        |      |        |      |          |      |       |      |         |        |       |       |         |     |   |       |      |   |       |

<u>Вкладка "Дневник наблюдений"</u> Перейдите на вкладку "Дневник наблюдений"

| Данные при поступлении | Движение пациента п  | ю отделениям | Заключение | Эпикриз | Дневник набл | юдений |      |          |   |        |
|------------------------|----------------------|--------------|------------|---------|--------------|--------|------|----------|---|--------|
|                        | 4                    |              |            |         |              |        | •    |          |   |        |
| пвсчпс                 | в                    |              |            |         |              |        |      |          |   |        |
| 29 30 1 2 3 4          | 5                    |              |            |         |              |        |      |          |   |        |
| 6 7 8 9 10 11          | 12                   |              |            |         |              |        |      |          |   |        |
| 13 14 15 16 17 18      | 19                   |              |            |         |              |        |      |          |   |        |
| 20 21 22 23 24 25      | 26                   |              |            |         |              |        |      |          |   |        |
| 27 28 29 30 31 1       | 2                    |              |            |         |              |        |      |          |   |        |
| 3 4 5 6 7 8            | 9                    |              |            |         |              |        |      |          |   |        |
|                        |                      |              |            |         |              | Приме  | нить |          |   |        |
|                        |                      |              |            |         | -            |        |      |          |   |        |
|                        |                      |              |            |         |              |        |      |          |   |        |
|                        |                      |              |            |         |              |        |      |          |   |        |
|                        |                      |              |            |         |              |        |      |          |   |        |
|                        |                      |              |            |         |              |        |      |          |   |        |
|                        |                      |              |            |         |              |        |      |          |   |        |
|                        |                      |              |            |         |              |        |      |          |   |        |
|                        |                      |              |            |         |              |        |      |          |   |        |
|                        |                      |              |            |         |              |        |      |          |   |        |
|                        |                      |              |            |         |              |        |      |          |   |        |
|                        |                      |              |            |         |              |        |      |          |   |        |
| <u> </u>               |                      |              |            |         |              |        |      |          |   |        |
|                        |                      |              |            |         |              |        |      |          |   |        |
|                        |                      |              |            |         |              |        |      |          |   |        |
|                        |                      |              |            |         |              |        |      |          |   |        |
|                        |                      |              |            |         |              |        |      |          |   |        |
|                        |                      |              |            |         |              |        |      |          |   |        |
|                        |                      |              |            |         |              |        |      |          |   |        |
|                        |                      |              |            |         |              |        |      |          |   |        |
|                        |                      |              |            |         |              |        |      |          |   |        |
| Печать - І             | Выгрузка на оплату 🕞 | Лист назн    | ачений     | Pa      | асходы       |        | С    | охранить | - | Отмена |

Выберите день, для которого хотите заполнить дневник.

С клавиатуры введите описание дня. И нажмите кнопку "Применить"

| Информация о пациенте Список 3                                                                                                    | ЭПМЗ Обращение в приемное от     | тделение 🗙                                              |                                             |                                                                                                    |
|----------------------------------------------------------------------------------------------------|----------------------------------|---------------------------------------------------------|---------------------------------------------|----------------------------------------------------------------------------------------------------|
| • Круглосуточный стационар                                                                                                    | Дата и время поступления:        | 27.05.2019 14:42 🗸                                      | Карта №: 123                                |                                                                                                    |
| ○Дневной стационар                                                                                                    | Дата и время выписки:            | -                                                       | Количество койко-дней                       | 0                                                                                                    |
| Данные при поступлении Движе                                                                                                    | ение пациента по отделениям 🛛 За | ключение Эпикриз Днев                                   | ник наблюдений                              |                                                                                                    |
| Данные при поступлении         Движе           •         •         •         •         •         •         •         •         •         •         •         •         •         •         •         •         •         •         •         •         •         •         •         •         •         •         •         •         •         •         •         •         •         •         •         •         •         •         •         •         •         •         •         •         •         •         •         •         •         •         •         •         •         •         •         •         •         •         •         •         •         •         •         •         •         •         •         •         •         •         •         •         •         •         •         •         •         •         •         •         •         •         •         •         •         •         •         •         •         •         •         •         •         •         •         •         •         •         •         •         •         •         • | ание пациента по отделениям За   | ключение Эликриз Дневи<br>лечения. Назначена таблетка з | ик наблюдений<br>и таблетка 2.<br>Применить |                                                                                                    |
| Deutore                                                                                                    |                                  | росколь                                                 | Contra                                      | or and the second second second second second second second second second second second second second second s |
| Печать + Выгрузка                                                                                                    | на оплату 👻 Лист назначе         | ении Расходы                                            | Сохра                                       | нить т Отмена                                                                                                  |

После этого в нижнем окне появится датированная запись (для редактирования откройте этот же день и отредактируйте запись в верхнем окне, после чего нажмите кнопку "Применить").

| Информация о пациенте                                                                                                    | Список ЭПМЗ                                           | Обращение в приемное от                          | гделение 🗙                                 |                                       |               |             |        |
|----------------------------------------------------------------------------------------------------|-------------------------------------------------------|--------------------------------------------------|--------------------------------------------|---------------------------------------|---------------|-------------|--------|
| ⊙Круглосуточный стаци                                                                                                    | ионар Д                                               | ата и время поступления:                         | 27.05.2019 14:42                           | ▼ Ka                                  | рта №:        | 123         |        |
| ○Дневной стационар                                                                                                    |                                                       | Дата и время выписки:                            |                                            | ▼ Ko                                  | личество койк | р-дней:     | 0      |
| Данные при поступлени                                                                                                    | и Движение па                                         | циента по отделениям   За                        | ключение Эпикриз                           | Дневник наблю                         | одений        |             |        |
| <ul> <li>Май 2019</li> <li>П В С Ч П С</li> <li>29 30 1 2 3</li> <li>6 7 8 9 10 1</li> <li>13 14 15 16 17</li> <li>20 21 22 23 24 2</li> <li>27 28 29 30 31</li> <li>5 6 7</li> </ul> | Сформ<br>Прове,<br>1 12<br>8 19<br>5 26<br>1 2<br>8 9 | иление пациента. Назначение<br>дена процедура 1. | лечения. Назначена та<br>1. Назначена табл | блетка 1 и таблетка<br>етка 1 и табле | а 2.          |             |        |
| Печать 🗸                                                                                                    | Выгрузка на опл                                       | пату 🗸 Лист назначе                              | ний Ра                                     | асходы                                |               | Сохранить - | Отмена |

Записи будут выстраиваться в соответствии с датой.